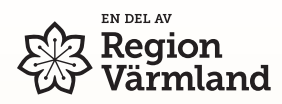

- 1. Öppna mottaget SMS med avsändare "**Skolbiljett**" och klicka på länk (som öppnar en nedladdningssida)
- 2. Klicka på länk till appen "Värmlandstrafik" (som öppnar appen)
- 3. I appen: Klicka på "Hämta biljett"
- 4. Se att biljett nu finns i biljettinkorgen

1) Bild på nedladdningssida

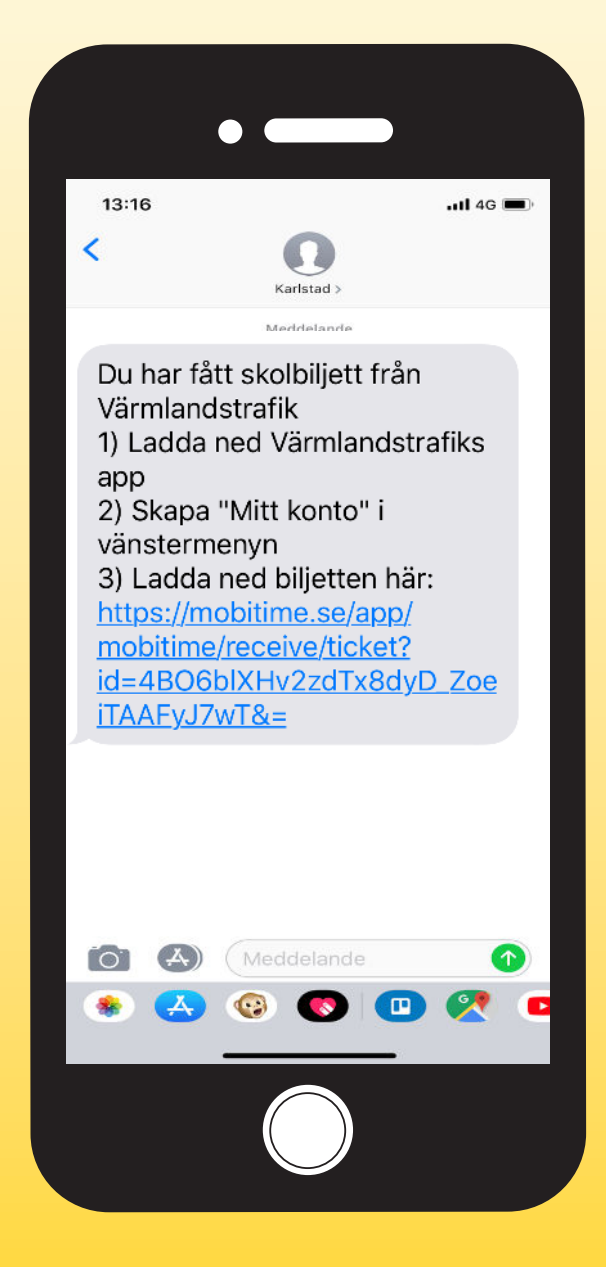

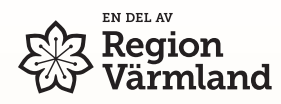

2) Klicka på länk "Öppna i Värmlandstrafik" (Appen startar)

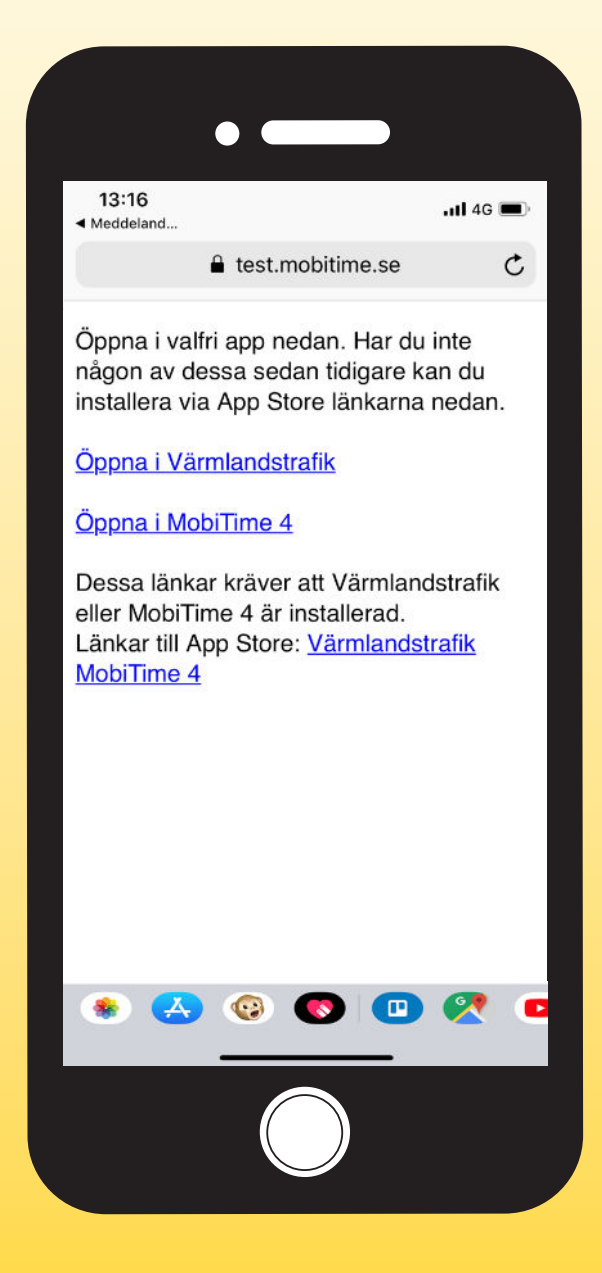

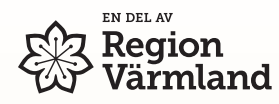

3) Klicka på "Hämta biljett"

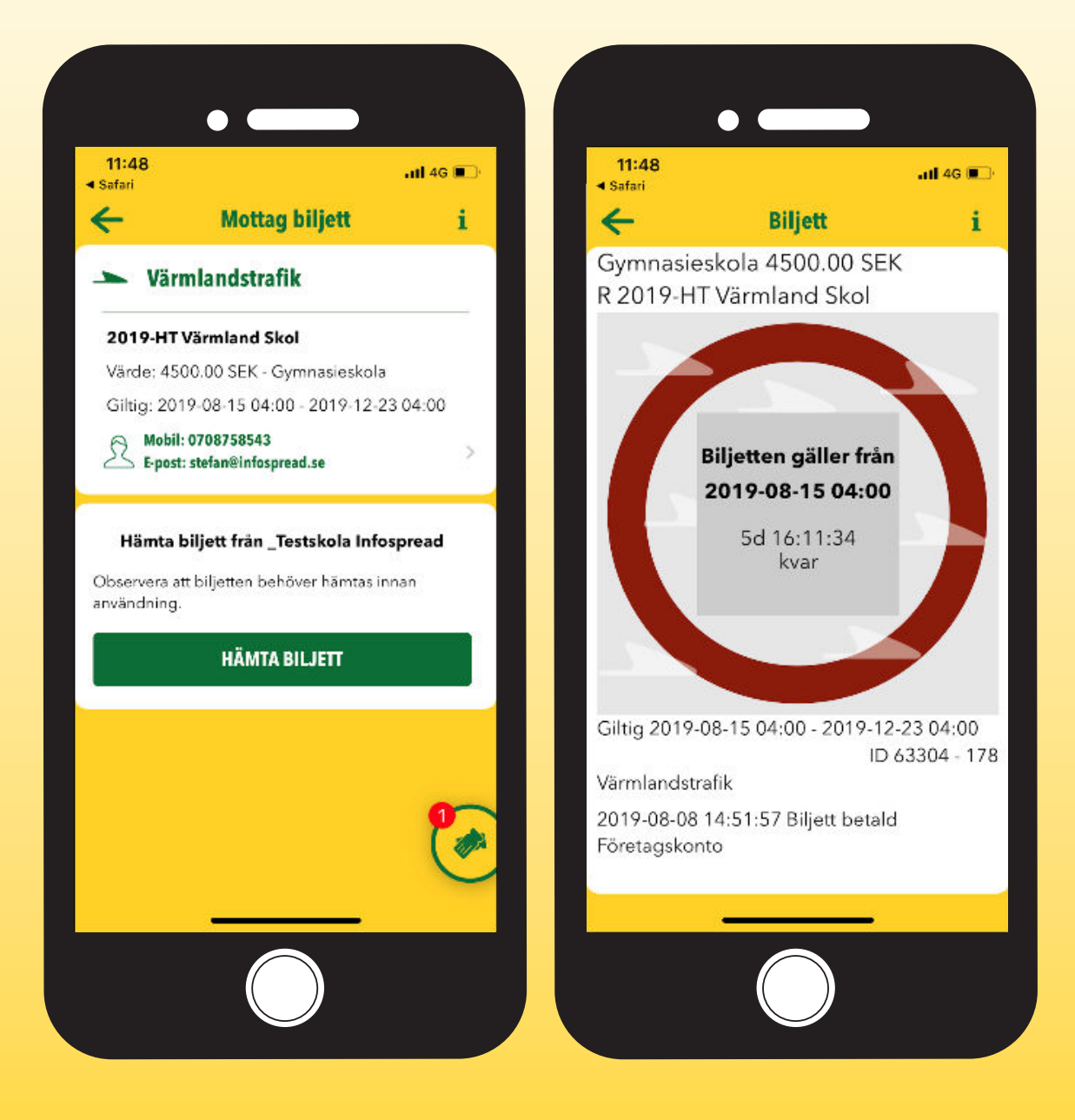

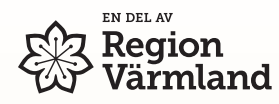

4) Se att biljett nu finns i biljettkorgen

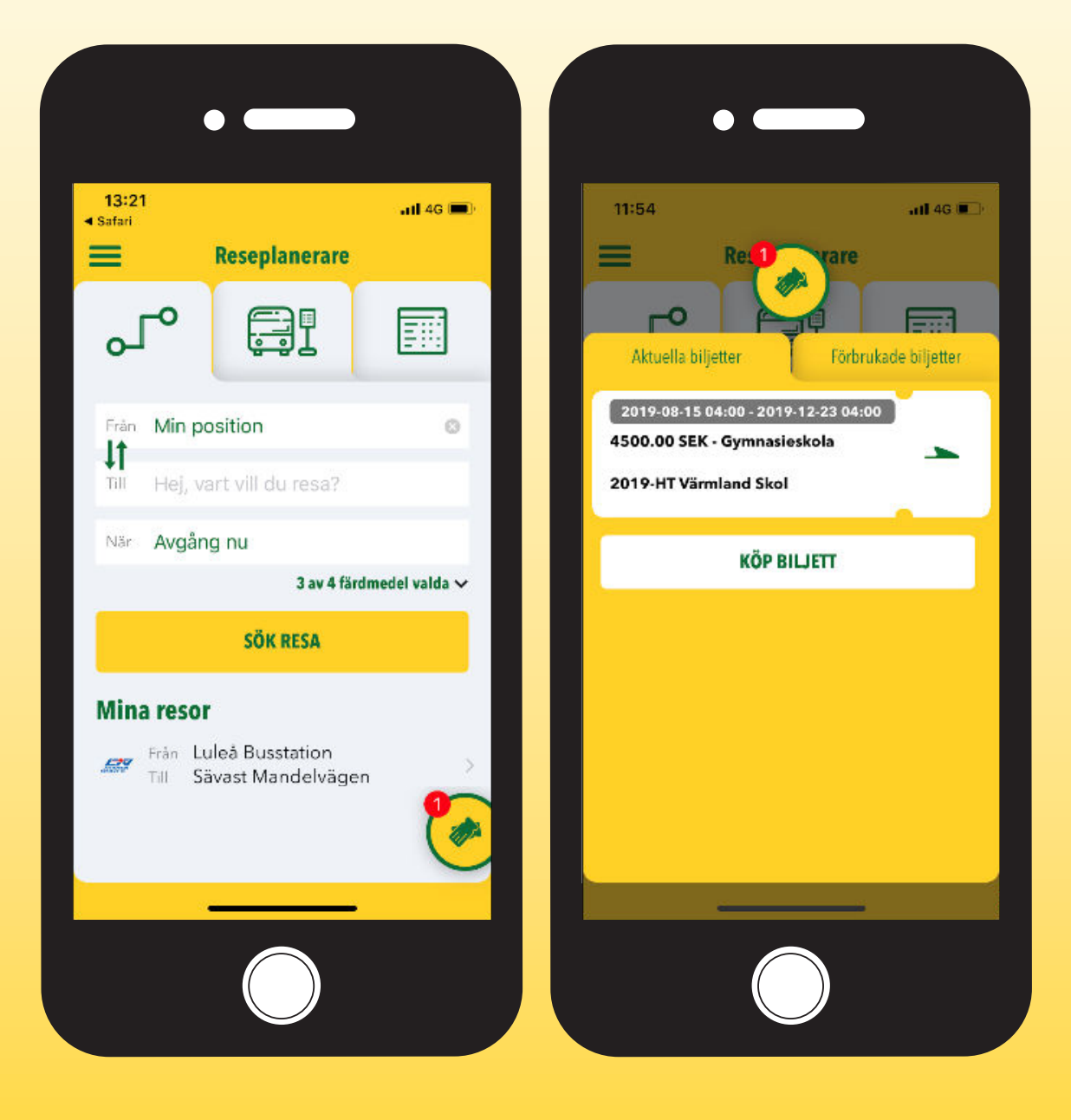